# **Personal Mobile/Cell Number OPUS Screenshots Guide**

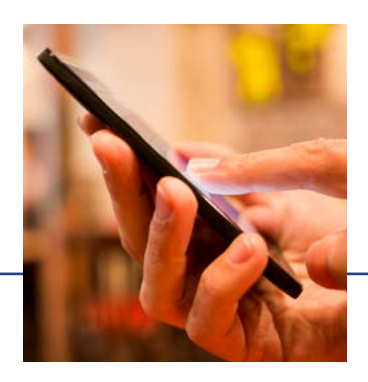

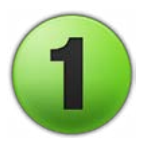

### Log into OPUS

Access OPUS from work or home at http://opus.pinellascounty.org.

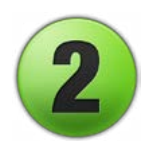

### **Select Personal Information**

Use the Navigator at top left (three horizontal lines) to select:

- **PIN Employee Self Service** 
  - **Personal Information**

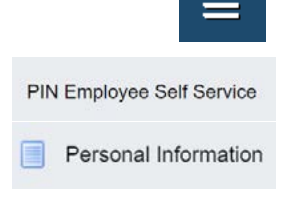

Update

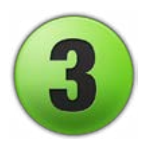

#### **Select Phone Numbers Update**

In the Phone Numbers section, click Update.

#### Phone Numbers

Phone Numbers - Home, Work (if known) and Personal E-mail Addresses are stored here.

## Enter or Update Your Mobile/Cell Number

- Click the green plus symbol above the type/number box.
- Select Personal Mobile from the pull-down menu.
- Enter your mobile/cell phone number including the area code.

|  | +    |        | Home Phone<br>Home Phone                                                    |
|--|------|--------|-----------------------------------------------------------------------------|
|  | Туре | Number | Personal Email Address<br>Personal Mobile<br>Work Desk Phone<br>Work Mobile |
|  |      |        |                                                                             |

- - Туре Number Personal Mobile
- UPDATES: If you need to update the number, click in the number field and type the correct phone number.

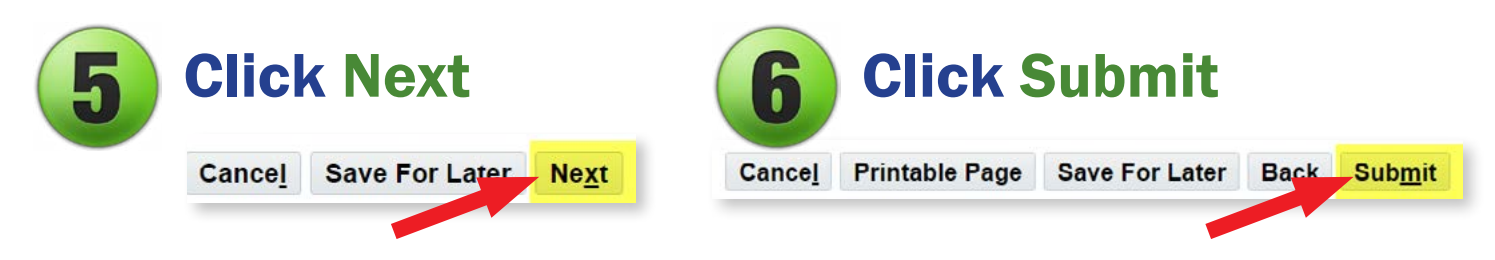